**Treasury Management** 

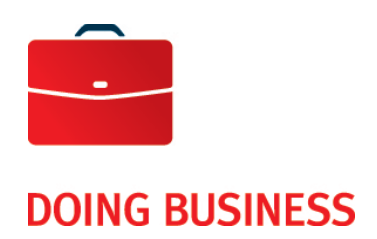

# Online exception handling of the Lockbox Service

User Guide

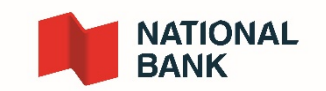

# Table of Contents

| TABLE OF CONTENTS                                   | 2  |
|-----------------------------------------------------|----|
| USEFUL INFORMATION                                  | 3  |
| EXCEPTIONS HANDLING                                 | 3  |
| UNBALANCED TRANSACTION                              | 3  |
| CHEQUE DIGIT FAILURE/INVALID AMOUNT/INVALID INVOICE | 6  |
| CHEQUE ONLY WITH NO INVOICE                         | 7  |
| UNACCEPTABLE PAYEE                                  | 10 |
| REMITTANCE SHOWS CREDIT BALANCE                     | 11 |
| POSTDATED CHEQUES OUTSIDE OF RANGE                  | 12 |
| PAID IN FULL                                        | 13 |
| OTHER INSTRUCTIONS                                  | 13 |
|                                                     |    |

# Useful information

Definitions:

Accept: once the transaction is accepted, the transaction will be processed.

- If accepted before 2:00 pm, the transaction will be included in the data file transaction of that day.
- If accepted after 2:00 pm, the transaction will be included in the next business day file.

**Reject:** once a transaction is rejected, the transaction will not be processed and will be included in the reject report at the end of that day.

# **Exceptions handling**

This document will cover Exception processing use cases for both Wholesale and Retail Lockboxes. This document does not replace the User Guide, which contains general information regarding Exceptions.

The Exception types included in this document are as follows:

- Unbalanced Transaction (Cheque Amount does not Balance to Invoice Amount)
- Check Digit failure/Invalid Account/Invalid Invoice
- Cheque Only with No Invoice
- Unacceptable Payee
- Remittance Shows Credit Balance
- Postdated Cheques Outside of Range
- Paid in Full

# **Unbalanced Transaction**

The following unbalanced transaction types will be marked for Exception decisioning during Lockbox processing:

- Single Cheque and Multi Invoice transactions, unbalanced amount.
- Multi Cheque and Multi Invoice transactions , unbalanced amount.

Web Users will not be able to "**Accept**" unbalanced transactions unless the invoice information is modified. Once the unbalanced condition is corrected, and all items within the transaction are reviewed, the User will be able to "**Accept**" the transaction.

For this Exception type, the Balance field will be highlighted in yellow, and will display the out of balance amount. This amount will be the difference between the Credit (total cheque/s amount) and Debit (total amount from invoices/remittance stubs).

The user must review the "**Item List**" section in order to identify the type and number or items included within the transaction.

# DOING BUSINESS Cash Management Solutions

### Sample of both cases mentioned above : Transaction Review

The "Item List" in this sample includes the following items:

| Item Name | Description                             |
|-----------|-----------------------------------------|
| Cheque    | Single Cheque. Total Credit = 1,978,59  |
| Invoice   | Invoice Listing. Total Debit = 1,878.59 |
| Invoice   | Additional Document.                    |

|          |          |                |        |             |                  | Exception Deta  | ail            |              |             |          |            |        |      |                   |
|----------|----------|----------------|--------|-------------|------------------|-----------------|----------------|--------------|-------------|----------|------------|--------|------|-------------------|
| Busine   | ss Date  | Lockbox Number | Ref No | Trans No    | Exception Code   |                 |                |              |             |          |            |        |      | Reject            |
| 7/11/20  | )19      |                | 410041 | 1           | UNBALANCED TRA   | ANSACTION/CH    | EQUE AMOUNT DO | ES NOT BALA  | NCE TO I    | NVOIC    | E AMOUN    | TΙ     |      | Accept            |
|          |          |                |        |             |                  | Transaction Pri | nt             |              |             |          |            |        |      |                   |
|          | Ite      | m List         |        | nu itaan Na | ut base          |                 |                |              | W Pear      | Poteto   | Zeem lr    | 7000   | 0.4  | Eit to Width      |
| Select   | Amour    | nt d           | - FI   | evitem ive  | xcritem          |                 |                | 5/           | w near      | Notate   | 200111     | 2001   | Out  | FIC to Width      |
| Cheque   | \$1,978  | .59            |        | METRO       | COMPANY , In     | C,              | ·              |              | ·. ·        | 2        | 2.100      |        |      | 473               |
| Invoice  | \$1,878. | 59             |        | VOID SA     | MPLES - DO NO    | OT SHIP         |                |              | DAT         | - 1      | 1 0        | 7 9    | ,    | 1 0               |
| Invoice  |          |                |        | 137 ERB     | STREET           |                 |                |              | DAI         | Ξ J      | P N        | м Ý    | Ŷ    | 1 P               |
| Credit T | otal:    | -              | ~      | PAY TO THE  | ABC TEST         | Γ               |                |              |             | · .      | \$         | 197    | 8.5  | )<br>)            |
|          |          | \$1,978,59     |        | ORDER OF    | ousand Nin       | e Hundred       | Seventy-ei     | abt Dolla    | re and      |          | 59         | NI ADD |      | and a final state |
| Debit To | otal:    |                |        | METROB      | ANK              | e nunaret       | 1 Oeventy-en   |              | is and      | •        |            | (      | 1.   | and the second    |
|          |          | \$1,878.59     |        | OAK VIE     | NS SQUARE        | 242 4222        |                |              |             |          |            |        |      |                   |
| Balance  | :        |                |        | TORONTO     | D, ON L4C 4E1    | 342-4223        |                |              |             |          |            |        |      |                   |
|          |          | \$100.00       |        | MEMO        |                  |                 |                | Georgian Bar | y Islands 7 | lational | Park, Onta | río    |      | MP                |
|          |          |                |        | ։ Կ73       | I™ <b>:</b> 5450 | 3-8354          | 426#           |              | r           |          |            |        |      |                   |
|          |          |                |        | TR          | ANSIT NUMBER     | CHE             | QUE ACCOUNT    |              | CHEQUE      | SERIA    | L          | CI     | HEQU | E AMOUNT          |
|          |          |                |        |             | 54503835         |                 | 426            |              |             | 4        | 73         |        |      | 1978.5            |
|          |          |                | P      | AYOR NAME   |                  |                 |                | CHEQUE DAT   | E           |          |            |        |      |                   |
|          |          |                | ME     | TRO COMPA   | NY INC           |                 | b              | 7/11/2019    | -           | _        |            |        |      |                   |

Item Processing:

The User must navigate to the invoice item that contain the debit amount, using the "Next Item" button.

### **Cash Management Solutions**

|           | Item List  |            | Prev Item          | Next Item    |                    |                  |       | Rotate | Zoom In | Zoom Out | Fit to Width |
|-----------|------------|------------|--------------------|--------------|--------------------|------------------|-------|--------|---------|----------|--------------|
| Select    | Amount     | <b>^</b>   |                    |              |                    |                  |       |        |         |          |              |
| Cheque    | \$1,978.59 |            | COM                | PANY         |                    | Sum = 1878.59    |       |        |         |          |              |
| Invoice   | \$1,878.59 |            | LBX:               | Default L    | .bx                |                  |       |        |         |          |              |
| Invoice   |            |            | Date               |              | Invoice Num        | Amount           |       |        |         |          |              |
| Credit To | otal:      | *          | 06/04/2<br>02/08/2 | 2019<br>2019 | 4534578<br>6901247 | 520.98<br>479.01 |       |        |         |          |              |
|           |            | \$1,978.59 | 05/09/2            | 2019         | 3437485            | 878.6            |       |        |         |          |              |
| Debit To  | otal:      |            |                    |              |                    |                  |       |        |         |          |              |
|           |            | \$1,878.59 |                    |              |                    |                  |       |        |         |          |              |
| Balance:  |            |            |                    |              |                    |                  |       |        |         |          |              |
|           |            | \$100.00   |                    |              |                    |                  |       |        |         |          |              |
|           |            |            | INV C              | OR           | INVOICE NO (C)     |                  | INV G | ROSS   | DI      | SCOUNT   | ▼<br>NET     |
|           |            |            | INDIC              | AT           |                    |                  |       | AMT    | A       | MOUNT    | AMOUNT       |
|           |            |            | <b>-</b> x         |              | 4534578            |                  |       | 520.98 |         | 0.00     | 520.98       |
|           |            |            | -                  |              | 6901247            |                  |       | 479.01 |         | 0.00     | 479.01       |
|           |            |            | -                  |              | 3437485            |                  |       | 878.60 |         | 0.00     | 878.60       |
|           |            |            | Add Record         | d 🖌          |                    |                  |       |        |         |          |              |

In this sample, in order to "Accept" the transaction, the User must edit the invoice information by performing one of the following actions:

- Adjust the invoice amount in the "Net Amount" field for one or more invoice records.
- Add invoice record/s, using the "Add Record" button, and enter the missing invoice information.
- Replace an amount by zero in the "**Net Amount**" field for one or more invoice.

Once the "out of balance" condition has been corrected, the User must review other items within the transaction prior to accepting the Exception item.

# Notes:

- If the Lockbox subscribe to "Check Digit" validation on the account information, the User must ensure a valid account is entered.
- The user will not be able to delete the invoice record presented for each coupon/Stub.
- The user will be able to key a "0" dollar invoice amount in order to cancel a remittance stub, and adjust the invoice amount for other remittance stubs to balance the transaction.

Once the "out of balance" condition has been corrected, the User can proceed to "**Accept**" the Exception, since all items within the transaction has already been reviewed.

Note: if the new account information entered did not pass "**Check Digit**" validation, the following message will appear on the screen when attempting to "**Accept**" the Exception item.

|               |                |        |          | Invalid account number                                                  |        |
|---------------|----------------|--------|----------|-------------------------------------------------------------------------|--------|
|               |                |        |          | Exception Detail                                                        |        |
| Business Date | Lockbox Number | Ref No | Trans No | Exception Code                                                          | Reject |
| 7/15/2019     |                | 110033 | 1        | UNBALANCED TRANSACTION/CHEQUE AMOUNT DOES NOT BALANCE TO INVOICE AMOUNT | Accept |

The User must review and enter a valid account information to "Accept" the Exception item.

# Cheque Digit failure/Invalid Amount/Invalid Invoice

There are format and cheque digit validations on the data entered, consistent with the instructions received at the time of Lockbox Profile enrollment. Account information that failed format or check digit validation will be left blank by Operator during Lockbox processing, and marked for Exception decisioning.

Web Users will not be able to "Accept" transactions sent to the exception queue until a valid invoice information is keyed in.

### **Transaction Review**

| Item Name | Description                             |
|-----------|-----------------------------------------|
| Cheque    | Single Cheque. Total Credit = 3,081.68  |
| Invoice   | Invoice Listing. Total Debit = 3,081.68 |

The "Item List" in this sample includes the following items

|          |            |                |                                                                     |                            | Exception Detail       |                              |          |             |          |                 |  |  |  |
|----------|------------|----------------|---------------------------------------------------------------------|----------------------------|------------------------|------------------------------|----------|-------------|----------|-----------------|--|--|--|
| Busine   | ss Date    | Lockbox Number | Ref No                                                              | Trans No                   | Exception Code         |                              |          |             |          | Reject          |  |  |  |
| 7/15/2   | 019        |                | 110037 1 CHECK DIGIT FAILURE/INVALID ACCOUNT/INVALID INVOICE Accept |                            |                        |                              |          |             |          |                 |  |  |  |
|          |            |                |                                                                     |                            | Transaction Print      |                              |          |             |          |                 |  |  |  |
|          | Item Lis   | t              | Prev Item Nex                                                       | kt Item                    | ·                      | B/W Rear                     | Rotate   | Zoom In     | Zoom Out | Fit to Width    |  |  |  |
| elect    | Amount     | <u></u>        |                                                                     |                            |                        |                              |          | 1           |          |                 |  |  |  |
| heque    | \$3,081.68 |                | METRO O                                                             | OMPANY , I                 | 1C,                    |                              | 1        | 0           | 668626   | 6344            |  |  |  |
| nvoice   | \$3,081.68 |                | VOID SA                                                             | MPLES - DO N               | OT SHIP                |                              | 0        | 2 0         | 7 2 0    | 1.0             |  |  |  |
|          |            | -              | 137 ERB :                                                           | STREET                     |                        | DA                           |          | 3 0         | MYY      | 1 å             |  |  |  |
| Credit T | otal:      |                | CALGARY                                                             | AB T2M 1C2                 | T                      |                              |          | I.m         | 0004 0   | and a spec      |  |  |  |
|          |            | \$3,081.68     | PAY TO THE .                                                        | ADC TES                    |                        |                              |          | ц \$        | 3081.6   | 8               |  |  |  |
| Debit To | otal:      |                | Three                                                               | Thousand                   | I, Eighty-one Dollars  | and                          |          | 2100 001    |          | iverty features |  |  |  |
|          |            | \$3,081.68     | METROBA                                                             | ANK                        |                        | <ul> <li>• 1 - 10</li> </ul> |          |             | 1 1 1    | hris on Deck    |  |  |  |
| Balance  | :          |                | 300 - 10 A                                                          | NS SQUARE<br>AVE TEL: (649 | 342-4223               |                              |          |             |          |                 |  |  |  |
|          |            | \$0.00         | TORONTO                                                             | D, ON L4C 4E1              |                        |                              |          |             |          |                 |  |  |  |
|          |            |                | MEMO                                                                |                            |                        | Georgian Bay Islands         | National | Park, Ontar | 10       | MP              |  |  |  |
|          |            |                | #066                                                                | 8626634                    | 4" :52522 <b>60</b> 1: | 3084"                        |          |             |          |                 |  |  |  |
|          |            |                |                                                                     |                            | CHEQUE ACCOUNT         | CHEOL                        |          |             | CUEOU    |                 |  |  |  |
|          |            |                | TR                                                                  | ANSIT NUMBER               | CITEQUE ACCOUNT        | CHEQU                        | E SERIA  | L           | CHEQU    | E AMOUNT        |  |  |  |

### Item Processing:

The User must navigate to the invoice item that contain the debit amount, using the "Next Item" button.

### Cash Management Solutions

|           | Item List  |            | Prev Item  | Next Item          | ]        |                  |                     | Rotate | Zoom In | Zoom Out | Fit to Width |
|-----------|------------|------------|------------|--------------------|----------|------------------|---------------------|--------|---------|----------|--------------|
| Select    | Amount     | <b></b>    |            |                    |          |                  |                     |        | l       |          | A            |
| Cheque    | \$3,081.68 |            | COM        | PANY               |          | Sum              | = 3081.68           |        |         |          |              |
| Invoice   | \$3,081.68 |            | LBX:       | Default L          | _bx      |                  |                     |        |         |          |              |
| Credit Te | otal:      | Ţ          | Accou      | nt No.             | 00000123 | Amount           |                     |        |         |          |              |
|           |            | \$3,081.68 | 00234      | 5678912            | 00000234 | 908.83           |                     |        |         |          |              |
| Debit To  | otal:      |            | 003456     | 6789123<br>7891234 | 00000345 | 663.48<br>149.96 |                     |        |         |          |              |
|           |            | \$3,081.68 | 005678     | 3912345            | 00000567 | 619.08           |                     |        |         |          |              |
| Balance:  | :          |            |            |                    |          |                  |                     |        |         |          |              |
|           |            | \$0.00     |            |                    |          |                  |                     |        |         |          | -            |
|           |            |            | INV        | COR INDIC          | AT       | ISN NUMBER       | ACCOUNT NO (C)      |        |         | NE       | T AMOUNT     |
|           |            |            | -          |                    |          |                  | 0012345678900000012 |        |         |          | 740.33       |
|           |            |            | -          |                    |          |                  | 0023456789120000023 |        |         |          | 908.83       |
|           |            |            | -          |                    |          |                  |                     |        |         |          | 663.48       |
|           |            |            |            |                    |          |                  | 0045678912340000045 |        |         |          | 149.96       |
|           |            |            | _          |                    |          |                  | 0056789123450000056 |        |         |          | 619.08       |
|           |            |            | Add Record | d                  |          |                  |                     |        |         |          |              |

In this sample, the third account number from the listing failed check digit validation. In order to "**Accept**" the transaction, the User must key in a valid account number.

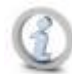

Note: If the new account information entered did not pass check digit validation, or, if the User did not enter an account number, the following message will appear on the screen when attempting to "Accept" the Exception item.

|                  | Invalid account number |        |          |                                                     |        |  |  |  |  |  |  |  |  |  |
|------------------|------------------------|--------|----------|-----------------------------------------------------|--------|--|--|--|--|--|--|--|--|--|
| Exception Detail |                        |        |          |                                                     |        |  |  |  |  |  |  |  |  |  |
| Business Date    | Lockbox Number         | Ref No | Trans No | Exception Code                                      | Reject |  |  |  |  |  |  |  |  |  |
| 7/15/2019        |                        | 110037 | 1        | CHECK DIGIT FAILURE/INVALID ACCOUNT/INVALID INVOICE | Accept |  |  |  |  |  |  |  |  |  |

The User must review and enter a valid account information to "Accept" the Exception item.

# Cheque Only with No Invoice

Transactions that do not have a reference/invoice number will be marked for Exception decisioning during Lockbox Processing. Depending on the missing field requirement, the Web User may or may not be able to "**Accept**" transactions without completing the missing reference/invoice number.

Sample A: Cheque and Cheque Skirt Transaction Review

The "Item List" in this sample includes the following items :

### Cash Management Solutions

| Item Name | Description                           |
|-----------|---------------------------------------|
| Cheque    | Single Cheque. Total Credit = 250.00  |
| Invoice   | Invoice Listing. Total Debit = 250.00 |

|          |           |            |                |             | Exception Deta   | il            |                |         |          |       |         |       |      |             |        |
|----------|-----------|------------|----------------|-------------|------------------|---------------|----------------|---------|----------|-------|---------|-------|------|-------------|--------|
| Busine   | ss Date   | Lockbox Nu | mber           | Ref No      | Trans No         | Exception Cod | le             |         |          |       |         |       |      | Rej         | ect    |
| 7/15/2   | 019       |            |                | 110040      | 1                | CHEQUE ONLY,  |                | OICE/   |          |       |         |       |      | Aco         | ept    |
|          |           |            |                |             |                  |               |                |         |          |       |         |       |      |             |        |
|          |           |            |                | /           | Transaction Prir | nt            |                |         |          |       |         |       |      |             |        |
|          | Item List |            | Prev Item Next | Item        |                  |               | BAA            | / Rear  | Rotate   | 700   | m In    | Zoom  | Out  | Fit to      | Width  |
| Select   | Amount    |            |                |             |                  |               | -,             |         |          |       |         |       |      |             |        |
| Cheque   | \$250.00  |            | METRO CO       | MPANY . Ir  | IC.              | ·             |                |         | · • •    | 2.5   | · .     |       |      | 8           | 8      |
| Invoice  | \$250.00  |            | VOID SAM       | PLES - DO N | OT SHIP          |               |                |         |          |       | •       |       |      | <b>,</b> '  |        |
|          |           |            | 137 ERB ST     | FREET       |                  |               |                | DA      | TE Z     | ß     | 0 P     | 6 2   | ?    | Ţ           | Ş      |
| Credit T | otal:     |            | CALGARY,       | AB T2M 1C2  | _                |               |                |         |          |       |         |       |      |             |        |
|          |           | \$250.00   | PAY TO THE     | ABC TES     |                  | ·             |                |         |          |       | \$ 2    | 250.  | .00  |             |        |
| Debit T  | otal:     |            | Two Hi         | undred Fi   | fty Dollar       | s and         |                |         |          | 0/10  | O DOLL  | ARS ( | Δ 89 | rty bally   |        |
|          |           | \$250.00   | METROBAN       | IK          |                  | · · ·         |                |         |          |       |         | ε     | 1 6  | ris on Deci |        |
| Balance  | •         |            | OAK VIEW       | S SQUARE    |                  |               |                |         |          |       |         |       |      |             |        |
|          |           | \$0.00     | TORONTO,       | ON L4C 4E1  | 1 342-4223       |               |                |         |          |       |         |       |      |             | -      |
|          |           |            | MEMO           |             |                  |               |                |         |          |       |         |       |      |             | MP     |
|          |           |            |                |             |                  |               | Georgian Bay ! | Islands | National | Park, | Intario | )     |      |             |        |
|          |           |            | *88*           | • 5 2 5 2 2 | -601:            | 51285512      | 17"            |         |          |       |         |       |      |             |        |
|          |           |            | TRA            | NSIT NUMBER | CHEC             | QUE ACCOUNT   | c              | HEQU    | E SERIA  | L     |         | CH    | IEQU | E AMO       | DUNT   |
|          |           |            |                | 52522601    |                  | 5128551217    |                |         |          | 88    |         |       |      |             | 250.00 |
|          |           |            |                |             |                  |               |                |         |          |       |         |       |      |             |        |
|          |           |            | UNEQUE DATE    |             |                  |               |                |         |          |       |         |       |      |             |        |

### Item Processing:

The User must navigate to the invoice item that contain the debit amount, using the "Next Item" button.

|           | Item List |     | Prev Item  | Next Item |    |            |                | Rotate | Zoom In | Zoom Out | Fit to Width |
|-----------|-----------|-----|------------|-----------|----|------------|----------------|--------|---------|----------|--------------|
| Select    | Amount    | ^ [ |            |           |    |            |                |        |         |          |              |
| Cheque    | \$250.00  |     | COM        | PANY      |    | Sum        | = 250.00       |        |         |          |              |
| Invoice   | \$250.00  |     | LBX:       | Default L | bx |            |                |        |         |          |              |
|           |           | -   |            |           |    |            |                |        |         |          |              |
| Credit To | otal:     | _   | Accou      | unt No.   |    | Amount     |                |        |         |          |              |
|           | \$250.00  |     |            |           |    | \$ 250.00  |                |        |         |          |              |
| Debit To  | tal:      |     |            |           |    |            |                |        |         |          |              |
|           | \$250.00  |     |            |           |    |            |                |        |         |          |              |
| Balance:  |           |     |            |           |    |            |                |        |         |          |              |
|           | \$0.00    |     |            |           |    |            |                |        |         |          |              |
|           |           |     |            |           |    |            |                |        |         |          |              |
|           |           |     |            |           |    |            |                |        |         |          |              |
|           |           |     |            |           |    |            |                |        |         |          | -            |
|           |           | [   | INV        | COR INDIC | Т  | ISN NUMBER | ACCOUNT NO (C) |        |         | NE       | T AMOUNT     |
|           |           |     | -          |           |    |            |                |        |         |          | 250.00       |
|           |           |     |            |           |    |            |                |        |         |          |              |
|           |           |     | Add Record | đ         |    |            |                |        |         |          |              |

In this sample, the cheque skirt nor the cheque image contain an account number. The **account number** field for this lockbox is "Required" and must pass check digit validation; therefore, the User must enter the invoice missing account information.

### Note: The User can enter one or more invoice records as required.

Since the account number is required and includes check digit validation, the User will be presented with the following message when attempting to "**Accept**" the Exception item without entering the missing account information.

|               |                | Inva   | alid account r | number                      |        |
|---------------|----------------|--------|----------------|-----------------------------|--------|
|               |                |        | Exception Deta | sil                         |        |
| Business Date | Lockbox Number | Ref No | Trans No       | Exception Code              | Reject |
| 7/15/2019     |                | 110040 | 1              | CHEQUE ONLY/WITH NO INVOICE | Accept |

The User must enter a valid account information in order to "Accept" the Exception item.

### Sample B: Cheque Only

### **Transaction Review**

The "Item List" in this sample includes the following items

| Item Name | Description                                                |
|-----------|------------------------------------------------------------|
| Invoice   | Cheque Image added as the Invoice.<br>Total Debit = 412.00 |
| Cheque    | Cheque Only. Total Credit = 412.00                         |

In this sample, since the transaction is cheque only, the invoice item will be presented first under "**Item List**". The User will be able to enter the missing account information in the fields presented with the image.

### Cash Management Solutions

|             |           |            |                |             | Exception Det   | ail          |                     |            |              |          |                                                |
|-------------|-----------|------------|----------------|-------------|-----------------|--------------|---------------------|------------|--------------|----------|------------------------------------------------|
| Busines     | ss Date   | Lockbox Nu | mber           | Ref No      | Trans No        | Exception Co | de                  |            |              |          | Reject                                         |
| 7/15/20     | 19        |            |                | 110041      | 1               | CHEQUE ONL   | //WITH NO INVOICE   |            |              |          | Accept                                         |
|             |           |            |                |             |                 |              |                     |            |              |          |                                                |
|             |           | /          |                |             | Transaction Pri | int          |                     |            |              |          |                                                |
|             | Item List |            | Prev Item Next | Item        |                 |              | B/W Rear            | Rotate     | Zoom In      | Zoom Out | Fit to Width                                   |
| Select      | Amount    | -          |                |             |                 |              |                     |            |              |          |                                                |
|             |           |            | METRO C        | OMPANY ,    | lnc.            | ·            |                     | 19         | 2.14         | 324671   | 7316                                           |
| Cheque      | \$412.00  |            | VOID SAN       | APLES - DO  | NOT SHIP        |              |                     | ATE 2      | 7 0          | 6 2 0    | 10                                             |
| Courd III T |           | *          | 137 ERB S      | TREET       |                 |              |                     |            | 6 M          | MYY      | , , ,                                          |
|             | otal:     | £ 44 0 00  | CALGARY,       | ABC TES     | ŜT              | - 1. *       |                     | <u> </u>   | 2            | 412 00   | atan ning                                      |
| Debit To    | tal       | \$412.00   | ORDER OF       |             |                 |              |                     | . (        | Ψ            | 412.00   |                                                |
| Debit To    |           | \$412.00   | <u>Four</u> H  | lundred     | Twelve Do       | llars and    |                     |            |              | LARS 🔂 🖁 | Curriy Instants<br>Curris,<br>Paris des Décis, |
| Balance:    |           | \$412.00   | OAK VIEW       | NK          |                 |              |                     |            |              |          |                                                |
|             |           | \$0.00     | 300 - 10 A     | VE TEL: (64 | 9) 342-4223     |              |                     |            |              |          |                                                |
|             |           |            | TOKONTO        | , ON 14C 4E | 1               |              |                     |            |              |          | . LP                                           |
|             |           |            | pacMO          |             |                 |              | Georgian Bay Island | s National | Park, Ontari | lo       |                                                |
|             |           |            | # 3 2 4        | 671731      | 6. \$525        | 22-601       | 7342150             | 125#       |              |          |                                                |
|             |           |            | INV COR        | INVOIC      | E NO (C)        |              | INV                 | GROSS      | DI           | SCOUNT   | NET                                            |
|             |           |            | INDICAT        |             |                 |              |                     | AMT        | A            | MOUNT    | AMOUNT                                         |
|             |           |            |                |             |                 |              |                     | 412.00     |              | 0.00     | 412.00                                         |

Note: The User will be able to "Accept" the Exception item without reviewing the cheque item under "Item List"; this is due to fact that the same cheque image was presented as the invoice image.

# Unacceptable payee

Items will be marked for Exception decisioning when the Payee information on the cheque does not match any acceptable payees on file for the lockbox.

Authorized Web Users will have the option to "**Reject**" or "**Accept**" transactions after review the information.

|          |           |         |                                            | Exception   | Detail         |                     |              |              |                  |              |
|----------|-----------|---------|--------------------------------------------|-------------|----------------|---------------------|--------------|--------------|------------------|--------------|
| Busine   | ss Date   | Lockbox | Number Re                                  | ef No       | Trans No       | Exception Code      |              |              |                  | Reject       |
| 7/15/20  | 019       |         | 11                                         | 0045        | 1              | UNACCEPTABLE PAY    | /EE          |              |                  | Accept       |
|          |           |         |                                            | Transactio  | n Print        |                     |              |              |                  |              |
|          | Item List |         | Prev Item Next Item                        |             |                | B/W Rear            | Rotate       | Zoom In      | Zoom Out         | Fit to Width |
| Select   | Amount    | -       |                                            |             |                |                     |              |              |                  |              |
| Cheque   |           |         | METRO COMPANY                              | Inc.        | 1              |                     | 29           | eter i j     | 58771            | 0541         |
| Cheque   | \$50.00   |         | VOID SAMPLES - DO                          | NOT SHIP    |                |                     |              | 7 0 0        | 2 2 0            | 1.0          |
| Invoice  | \$250.00  |         | 137 ERB STREET                             | ~~          |                | Di Di               |              | 6 4 6        | ₽ <del>~</del> v | 1 Ş          |
| Credit T | otal:     | -       |                                            |             |                |                     |              | \$2          | 200.00           | an arg       |
|          | \$25      | 60.00   | Two Hundred                                | Dollars a   | and            |                     | 0            | 100 DOLL     |                  | anty heatans |
| Debit To | otal:     |         | METROBANK                                  |             | ·              | <u></u>             |              |              | <b>D</b> 2       | Face best    |
|          | \$25      | 60.00   | OAK VIEWS SQUARE<br>300 - 10 AVE., TEL: (6 | 49) 342-422 | 3              |                     |              |              |                  |              |
| Balance  | •         |         | TORONTO, ON L4C 4                          | E1          |                |                     |              |              |                  |              |
|          | 1         | 60.00   | MEMO                                       |             |                | Georgian Bay Island | s National I | ark, Ontario |                  | MP.          |
|          |           |         | -587710541                                 |             | 5 2 2 - 60 1 : | 4771-54"            |              |              |                  |              |
|          |           |         | TRANSIT NUMBE                              | R           | CHEQUE ACCOUNT | CHEQ                | UE SERIAL    |              | CHEQU            | E AMOUNT     |
|          |           |         | 525226                                     | 01          | 477154         |                     | 58771054     | 1            |                  | 200.00       |
|          |           |         | PAYOR NAME                                 |             |                | CHEQUE DATE         |              |              |                  |              |
|          |           |         | METRO COMPANY INC.                         |             | 1              | 06/27/2019          |              |              |                  |              |

### Item Processing:

The User must navigate to the cheque items, using the "**Next Item**" button, to review all cheques within the transaction.

|          | Item List |          | Prev Item Next Item                                                  |                | B/W Rear Rotate                 | Zoom In Zoom Out  | Fit to Width  |
|----------|-----------|----------|----------------------------------------------------------------------|----------------|---------------------------------|-------------------|---------------|
| Select   | Amount    | *        |                                                                      |                |                                 |                   |               |
| Cheque   | \$200.00  |          | METRO COMPANY, Inc                                                   |                |                                 | the second second | 874           |
| Cheque   | \$50.00   |          | VOID SAMPLES - DO NO                                                 | T SHIP         |                                 | 2 0 7 <u>0</u> 0  | 1.0           |
| Invoice  | \$250.00  |          | 137 ERB STREET                                                       |                | DATE                            | 3 W / Z U         | 1 å           |
| Credit T | ſotal:    | ~        | CALGARY, AB T2M 1C2                                                  |                | · · · ·                         | \$ 50.00          | an ng         |
|          |           | \$250.00 | Fifty Dollars and                                                    |                | 0                               | 100 DOLLARS A     | enty feetures |
| Debit To | otal:     |          | METROBANK                                                            | 5. A           | - 1.1. IV                       | 11 cès            | Pa on berg    |
| Balance  | 2:        | \$250.00 | OAK VIEWS SQUARE<br>300 - 10 AVE TEL: (649) 3<br>TORONTO, ON L4C 4E1 | 342-4223       |                                 |                   |               |
|          |           | \$0.00   | МЕМО                                                                 |                | corgian Bay Islands National Pa | rk, Ontario       | MP.           |
|          |           |          | <b>#874# €70166</b>                                                  | -4126 4473308- | 23…2#                           |                   |               |
|          |           |          | TRANSIT NUMBER                                                       | CHEQUE ACCOUNT | CHEQUE SERIAL                   | CHEQU             | E AMOUNT      |
|          |           |          | 70166412                                                             | 4473308232     | 874                             |                   | 50.00         |
|          |           |          | PAYOR NAME                                                           | CHE            | OUE DATE                        |                   |               |
|          |           |          | METRO COMPANY, INC.                                                  | 07/03          | /2019                           |                   |               |

In this sample, the Payee for Cheque 1 is unacceptable. The User will decide whether to "Accept" or "Reject" the Exception item.

# **Remittance Shows Credit Balance**

Items will be marked for Exception processing when the transaction contains a remittance with a credit amount. The credit remittance balances the transaction, however, the application will not prompt the negative amount leaving remittance/invoice payment amount blank and out of balanced.

| Business Date       Lockbox Number       Ref No       Trans No       Exception Code         7/15/2019       110047       1       REMITTANCE SHOWS CREDIT BALANCE         Transaction Print         Business Date         Select Amount         B/W Rear Rotate Zoom in Zoom Out         METRO COMPANY , Inc.         VOID SAMPLES - DO NOT SHIP         I37 ERB STREET         Credit Total:         S10017       METRO BANK         ONTO THE ABC INC         Provide ABC INC         Provide ABC INC         Provide ABC INC         Provide ABC INC         Seven Hundred Sixty-three Dollars and       Too DOULLARS P         Goorgian Bay Sclauds Statemal Parts, Ontarto         II" 71 III S         Balance:       Goorgian Bay Sclauds Statemal Parts, Ontarto         II" 71 III" IS 25 5 2 2 = 6 0 II"       I 2 = 1 1 2 I, 5 II"                                                                                                    |              |          |               |          |               |           | etail          | Exception D   |                                  |                                        |                              |                          |            |          |
|----------------------------------------------------------------------------------------------------|--------------|----------|---------------|----------|---------------|-----------|----------------|---------------|----------------------------------|----------------------------------------|------------------------------|--------------------------|------------|----------|
| 7/15/2019       110047       1       REMITTANCE SHOWS CREDIT BALANCE         Transaction Print         Item List         Select Amount         Cheque \$763.71         Invoice \$1,711.15         Credit Total:         OD IO COMPANY , Inc.         DATE 2 7 0 6 2 0         Credit Total:         Debit Total:         Seven Hundred Sixty-three Dollars and         OD OCLUME S         Good Colspan="2">Georgian Bay Estands Wational Partie, Ontario         METRO SANK         OA VE TEL: (649) 342-4223         Good Collars and         Georgian Bay Estands Wational Partie, Ontario         I" ? L, I" I: S 2 5 2 2 = 6 0 1:         Itensult NUMBER                                                                                                    | Reject       |          |               |          |               |           | Exception Code | rans No       | No 1                             | Ref N                                  | umber                        | Lockbox Nu               | ss Date    | Busine   |
| Transaction Print         Item List         Select Amount         Cheque 5763.71         Invoice \$1,711.15       METRO COMPANY , Inc.         ON ON TSHIP         137 ERB STREET       DATE 2 7 0 6 2 0         CALGARY, AB T2M 1C2         Prov Train       METRO COMPANY , Inc.         DATE 2 7 0 6 2 0         CalgARY, AB T2M 1C2         Prov The ABC INC       \$ 763.71         Open Hundred Sixty-three Dollars and         METROBANK         OAK VIEWS SQUARE         300 - 10 AVE TEL: (649) 342-4223         Georgian Bay Islands Mational Parts, Ontario         I" ? 4, I" I: S 2 5 2 2 = 6 0 1:: 1 1 2 4 5 I"         TEANSIL NUMBER       CHEOLIE ACCOUNT       CHEOLIE ACCOUNT                                                                                                    | Accept       |          |               |          | T BALANCE     | WS CREDIT | REMITTANCE SHO |               | 047 1                            | 11004                                  |                              |                          | 019        | 7/15/20  |
| Select       Amount         Cheque       \$763.71         Invoice       \$1,711.15         Credit Total:       DATE                                                                                                    | Fit to Width | Zoom Out | Zoom in       | Rotate   | B/W Rear      |           | Print          | Transaction I | 1                                | Next Item                              | Prev Item                    |                          | Item List  |          |
| Cheque         \$763.71           Invoice         \$1,711.15           Invoice         \$1,711.15           Credit Total:         DATE                                                                                                    |              |          |               |          |               |           |                |               |                                  |                                        |                              | ^                        | Amount     | Select   |
| Invoice       \$1,711.15         Credit Total:       DATE       2       7       0       6       2       0         Debit Total:       S763.71       CALGARY, AB T2M 1C2       \$763.71       \$763.71         Debit Total:       S1.711.15       Str.711.15       \$763.71       \$763.71         Debit Total:       S1.711.15       Str.711.15       \$763.71       \$763.71         Balance:       S1.711.15       Str.711.15       Str.711.15       \$763.71         METROBANK       OAK VIEWS SQUARE       300 - 10 AVE TEL: (649) 342-4223       \$7000000000000000000000000000000000000                                                                                                    | 74           |          |               |          |               |           |                | nc.           | IPANY ,                          | RO COMP                                | METR                         |                          | \$763.71   | Cheque   |
| Credit Total:       S763.71         Debit Total:       ABC INC         S1.711.15       St.711.15         Balance:       S1.711.15         (5947.44)       METROBANK         OAK VIEWS SQUARE       300 - 10 AVE TEL: (649) 342-4223         TORONTO, ON L4C 4E1       Georgian #ay tslands Wational #ark, Ontario         III ? 1, III                                                                                                    | <b>J</b> 9   | 6 2 Q    | 70            | TE 2     | DA            |           |                | NOT SHIP      | .ES - DO I<br>EET                | SAMPLE                                 | 137 E                        | <b></b>                  | \$1,711.15 | Invoice  |
| S763.71         Debit Total:         S1,711.15         Balance:         (5947.49)         Balance:         (5947.49) <td></td> <td></td> <td></td> <td>۰. T</td> <td></td> <td></td> <td></td> <td>2</td> <td>3 T2M 1C</td> <td>ARY, AB</td> <td>CALG</td> <td></td> <td>otal:</td> <td>Credit T</td> |              |          |               | ۰. T     |               |           |                | 2             | 3 T2M 1C                         | ARY, AB                                | CALG                         |                          | otal:      | Credit T |
| Debit Total:          S1.711.15         Balance:         (\$947.44)         (\$947.44)         METROBANK         OAK VIEWS SQUARE         300 - 10 AVE TEL: (649) 342-4223         TORONTO, ON L4C 4E1         MEMO         Georgian Bay Islands Mational Park, Ontario         III 7 4, III I: 5 2 5 2 2 6 0 1::         III 2 11 2 4, 5 III                                                                                                    |              | 763.71   | \$`           |          |               |           |                |               | BC INC                           |                                        | PAY TO<br>ORDER              | \$763.71                 |            |          |
| \$1,711.15         METROBANK           Balance:         OAK VIEWS SQUARE           300 - 10 AVE TEL: (649) 342-4223           TORONTO, ON L4C 4E1           MEMO           Georgian Bay Islands Mational Park, Ontario           III 7 4, III           TRANSIT NUMBER           CHEQUE ACCOUNT           TRANSIT NUMBER                                                                                                    | ity Restures |          | 100 000       | 7        |               | and       | ree Dollars    | Sixty-th      | undred                           | ven Hu                                 | Se                           |                          | otal:      | Debit To |
| MEMO Googlan Bay Islands Mational Park, Ontarto                                                                                                    | a ca beci.   | LII ces  |               |          | ·             |           | 14 - <b>1</b>  | 9) 342-4223   | SQUARE<br>. TEL: (64<br>N L4C 4E | OBANK<br>VIEWS S<br>10 AVE<br>ONTO, ON | METR<br>OAK<br>300 -<br>TORC | \$1,711.15<br>(\$947.44) | :          | Balance  |
|                                                                                                    | MP           | ;        | Park, Ontaria | National | n Bay Islands | Georgian  |                |               |                                  |                                        | MEMO                         |                          |            |          |
| TRANSIT NUMBER CHEQUE ACCOUNT CHEQUE SERIAL CHEQUE                                                                                                    |              |          |               |          |               | 4 S∥®     | 112-112        | 2601:         | 5252                             | te c                                   | <b>⊮</b> ?                   |                          |            |          |
|                                                                                                    | AMOUNT       | CHEQUE   | L             | E SERIA  | CHEQU         |           | IEQUE ACCOUNT  | Cl            | T NUMBER                         | TRANSIT                                |                              |                          |            |          |
| 52522601 11211245 74                                                                                                    | 763.71       |          | 74            | 7        |               |           | 11211245       |               | 5252260                          |                                        |                              |                          |            |          |
| CHEQUE DATE                                                                                                    |              |          |               |          |               |           |                |               |                                  | DATE                                   | CHEQUE                       |                          |            |          |
| 06/27/2019                                                                                                    |              |          |               |          |               |           |                |               |                                  | 9                                      | 06/27/2019                   |                          |            |          |

## DOING BUSINESS Cash Management Solutions

### Item Processing:

The User must navigate to the invoice item that contain the debit amount, using the "Next Item" button.

|          |                     |            |     |                  | Trans          | action Print       |                                                                                     |        |         |          |                                 |
|----------|---------------------|------------|-----|------------------|----------------|--------------------|-------------------------------------------------------------------------------------|--------|---------|----------|---------------------------------|
| Select   | Item List<br>Amount |            | Pre | v Item Next Item |                |                    |                                                                                     | Rotate | Zoom In | Zoom Out | Fit to Width                    |
| Cheque   | \$763.71            |            |     | COMPANY          |                | Sum =              | 763.71                                                                              |        |         |          |                                 |
| Invoice  | \$1,711.15          |            | 1   | LBX: Default Lb  | c              |                    |                                                                                     |        |         |          |                                 |
| Credit 1 | otal;               |            | -   | Account No.      |                | Amou               | int                                                                                 |        |         |          |                                 |
|          |                     | \$763.71   |     | 000012345678900  | )1234<br>)2345 | \$ 258.<br>\$ -974 | 80<br>.44                                                                           |        |         |          |                                 |
| Debit T  | otal:               |            | i   | 000034567891200  | )3456          | \$ 789             | 13                                                                                  |        |         |          |                                 |
|          |                     | \$1,711.15 | 0   | 0000456789123000 | )4567          | \$ 663.            | 22                                                                                  |        |         |          |                                 |
| Balance  | :                   |            |     |                  |                |                    |                                                                                     |        |         |          |                                 |
|          |                     | (\$947.44) |     |                  |                |                    |                                                                                     |        |         |          |                                 |
|          |                     |            |     |                  |                |                    |                                                                                     |        |         |          |                                 |
|          |                     |            |     | INV COR INDICAT  | ISN            | NUMBER             | ACCOUNT NO (C)                                                                      |        |         | NE       |                                 |
|          |                     |            | -   | INV COR INDICAT  | ISN            | NUMBER             | ACCOUNT NO (C)<br>00001234567890001234                                              |        |         | NE       | T AMOUN<br>258.i                |
|          |                     |            | -   | INV COR INDICAT  | ISN            | NUMBER             | ACCOUNT NO (C)<br>00001234567890001234<br>00002345678910002345                      |        |         | NE       | T AMOUN<br>258.8<br>0.0         |
|          |                     |            | -   | INV COR INDICAT  | ISN            | I NUMBER           | ACCOUNT NO (C) 00001234567890001234<br>00002345678910002345<br>00003456789120003456 |        |         | NE       | T AMOUN<br>258.1<br>0.1<br>789. |

In this sample, the User must adjust the invoice information in order to balance the transaction.

Note: if the Lockbox requirement is to only accept payment amounts with positive values, the User will not be able to enter a negative payment amount.

# Postdated Cheques Outside of Range

Items will be marked for Exception processing when the issue date of the postdate cheque is outside the retention period indicated in the processing instructions, and Customer has indicated that item should be sent to Exceptions queue for review/decisioning.

|         |           |              |                      |                  | 1                  |                                  |                 | _                                                                                                    |
|---------|-----------|--------------|----------------------|------------------|--------------------|----------------------------------|-----------------|----------------------------------------------------------------------------------------------------|
| Busine  | ess Date  | Lockbox Numb | per Ref No           | Trans No         | Exception Code     |                                  |                 | Reject                                                                                                    |
| 7/15/2  | 019       |              | 110049               | 1                | POST DATED CHEQUES | DUTSIDE OF RANGE                 |                 | Accept                                                                                                    |
|         |           |              |                      | Transa           | ction Print        |                                  |                 |                                                                                                    |
|         | Item List |              | Previltern Next Item |                  |                    | B/W Bear Rotate                  | Zoom In Zoom Ou | Eit to Width                                                                                                    |
| Select  | Amount    |              | Provident Provident  |                  |                    | b) wheat house                   | 2001110         |                                                                                                    |
|         | \$895.97  |              | METRO COMP           | ANY , Inc.       |                    |                                  | Press, inc.     | 67                                                                                                    |
| nvoice  | \$9.97    |              | VOID SAMPLES         | 5 - DO NOT SH    | IP                 | DATE O                           | 5012            | 0 2 1                                                                                                    |
| nvoice  | \$886.00  |              | 137 ERB STREE        | T<br>204.162     |                    | DATE D                           | S N I Z         | ₩ ¥                                                                                                    |
| C       | r-4-1     | *            | ALGART, AB           |                  |                    |                                  | \$ 895 9        | 7 - 1990 - 1997 - 1997 - 1997 - 1997 - 1997 - 1997 - 1997 - 1997 - 1997 - 1997 - 1997 - 1997 - 1997 - 1997 - 1<br>7 |
| Credit  | iotai:    | 6005.07      | ORDER OF             |                  | C                  | . 9                              | 07/             |                                                                                                    |
| Debit T |           | 2892.97      | Eight Hun            | area Ninty       | -five Dollars and  | 1                                | Z100 DOLLARS    | Crownly Restures<br>Included,<br>Defension beck                                                                     |
| Debit   | otai:     |              | OAK VIEWS SC         | MARE             | 14 - A             |                                  |                 |                                                                                                    |
|         |           | \$895.97     | 300 - 10 AVE 1       | TEL: (649) 342-4 | 223                |                                  |                 |                                                                                                    |
| Balance | :         |              | TORONTO, ON          | L4C 4E1          |                    |                                  |                 |                                                                                                    |
|         |           | \$0.00       | MEMO                 |                  |                    | Gammian Mary Colon de Mational   | Bart Outarda    | L.P.                                                                                                    |
|         |           |              |                      |                  |                    | Georgian Day Islands Iracional I | rurk, Ontario   |                                                                                                    |
|         |           |              | <b>"67" €5</b>       | 225550           | 1: 5775-285        | 8107"                            |                 |                                                                                                    |
|         |           |              | TRANSIT              | NUMBER           | CHEQUE ACCOUNT     | CHEQUE SERIAL                    | CHEC            | UE AMOUNT                                                                                                    |
|         |           |              |                      | 52522601         | 57752858107        | 6                                | 57              | 895.9                                                                                                    |
|         |           |              |                      |                  |                    |                                  |                 |                                                                                                    |
|         |           |              | CHEOUE DATE          |                  |                    |                                  |                 |                                                                                                    |

# DOING BUSINESS Cash Management Solutions

Note: The User must review all other items included in the transaction, by using the "**Next Item**" button, prior to accepting the Exception item.

# Paid in full

Processing instructions indicate that cheques with "**Paid in Full**" notations should be directed to the Exceptions queue for Customer review/decisioning.

Paid in Full indicates the Payor considers this cheque to cover any remaining money owed on their account/invoice. Typically, the notation is added on the Memo line; also may be written as "Final Payment", "Final Cheque" or "Final Remittance".

In this sample, the User must review the cheque to determine whether the item is to be accepted or rejected.

♦

Note: The User must review all other items included in the transaction, by using the "Next Item" button, prior to accepting the Exception item.

|          |             |        |                                              | Exception De  | tail                                      |                                         |                |          |                                                                                                    |
|----------|-------------|--------|----------------------------------------------|---------------|-------------------------------------------|-----------------------------------------|----------------|----------|----------------------------------------------------------------------------------------------------|
| Busine   | ss Date     | Lockb  | ox Number                                    | Ref No        | Trans No                                  | Exception Code                          |                |          | Reject                                                                                                    |
| 7/15/2   | 019         |        |                                              | 110050        | 1                                         | PAID IN FULL                            |                |          | Accept                                                                                                    |
|          |             |        |                                              | Transaction P | rint                                      |                                         |                |          |                                                                                                    |
|          | Item List   |        |                                              |               |                                           |                                         |                |          |                                                                                                    |
| Select   | Amount      |        | Previtem Next Item                           |               |                                           | B/W Rear Rotate                         | 200m in        | 200m Out | Fit to Width                                                                                                    |
| Cheque   | \$250.00    |        | METRO COMPANY , 1                            | 16,           |                                           |                                         | 2.100          | 3111     | 7515                                                                                                    |
| Invoice  | \$250.00    |        | VOID SAMPLES - DO N                          | OT SHIP       |                                           |                                         |                | 7 2 0    | 1.0                                                                                                    |
| Invoice  |             |        | 137 ERB STREET                               |               |                                           | DAIE                                    | 17 M           | M Y Y    | 1 Ş                                                                                                    |
| Credit T | Ta da la    | -      | ABC INC                                      |               |                                           | 1. A 1. A 1. A 1. A 1. A 1. A 1. A 1. A | 1\$            | 250.00   | an ag                                                                                                    |
|          | otai:<br>\$ | 250.00 |                                              | ftv Dolla     | rs and                                    |                                         | 0/100 00       |          | serty bedays                                                                                                    |
| Debit To | otal:       |        | METROBANK                                    |               | 1. A. A. A. A. A. A. A. A. A. A. A. A. A. | - 1                                     |                | 11 d     | Print the second second se |
|          | S           | 250.00 | OAK VIEWS SQUARE<br>300 - 10 AVE., TEL: (649 | 342-4223      |                                           |                                         |                |          |                                                                                                    |
| Balance  | :           |        | TORONTO, ON L4C 4E1                          | PAID IN F     | FULL                                      |                                         |                |          |                                                                                                    |
|          |             | \$0.00 | MEMO                                         |               |                                           | corgian Bay Islands Nation              | al Park, Ontar | 10       | MP.                                                                                                    |
|          |             |        | <b>#31117515</b> #                           | :52528        | 601. 542                                  | 4# <b>•</b>                             |                |          |                                                                                                    |
|          |             |        | TRANSIT NUMBER                               | СН            | EQUE ACCOUNT                              | CHEQUE SERI                             | AL             | CHEQU    | E AMOUNT                                                                                                    |
|          |             |        | 52522601                                     |               | 5424                                      | 31117                                   | 515            |          | 250.00                                                                                                    |
|          |             |        | PAYOR NAME                                   |               | CHE                                       | QUE DATE                                |                |          |                                                                                                    |
|          |             |        | METRO COMPANY INC.                           |               | 07/04                                     | 1/2019                                  |                |          |                                                                                                    |

# **Other Instructions**

There could be instances where the User is unable to "**Accept**" the transaction after editing the invoice/account information. For these instances, the "**Balance**" field will be highlighted in yellow, even though the transaction is balance as the field amount displays "**0**". Please refer to the sample provided below.

### Cash Management Solutions

| Busine              | ss Date    | Lockbox Num                     | iber       | Ref No            | Trans No   | Exception Code                                  |        |         |          | Reject                    |
|---------------------|------------|---------------------------------|------------|-------------------|------------|-------------------------------------------------|--------|---------|----------|---------------------------|
| 7/22/20             | 019        |                                 |            | 110006            | 2          | CHEQUE ONLY/WITH NO INV                         | /OICE  |         |          | Accept                    |
|                     |            |                                 |            |                   | Transactio | on Print                                        |        |         |          |                           |
|                     | Item List  |                                 | Prev Item  | em                |            |                                                 | Rotate | Zoom In | Zoom Out | Fit to Width              |
| elect               | Amount     | <b></b>                         |            |                   |            |                                                 |        |         |          |                           |
| heque               | \$572.06   |                                 | COMPANY    |                   |            | Sum = 572.06                                    |        |         |          |                           |
| nvoice              | \$572.06   |                                 | LBX: Defau | lt Lbx            |            |                                                 |        |         |          |                           |
|                     |            | *                               | Date       | Invoid            | ce Num     | Amount                                          |        |         |          |                           |
| Credit T            | otal:      |                                 | 10/10/1007 | 202               |            |                                                 |        |         |          |                           |
| _                   |            |                                 | 10/12/199/ | .58.5             |            | 21.97                                           |        |         |          |                           |
|                     |            | \$572.06                        | 08/03/2017 | 611               |            | 21.97<br>550.09                                 |        |         |          |                           |
| Debit To            | otal:      | \$572.06                        | 08/03/2017 | 383<br>611        | i          | 21.97<br>550.09                                 |        |         |          |                           |
| Debit To            | otal:      | \$572.06<br>\$572.06            | 08/03/2017 | 383<br>611        | ł          | 21.97<br>550.09                                 |        |         |          |                           |
| Debit To<br>Balance | otal:<br>: | \$572.06                        | 08/03/2017 | 383<br>611        | Ĩ          | 21.97<br>550.09                                 |        |         |          |                           |
| Debit To<br>Balance | otal:<br>: | \$572.06<br>\$572.06            | 08/03/2017 | 383<br>611        |            | 21.97<br>550.09                                 |        |         |          | •                         |
| Debit To<br>Balance | otal:<br>: | \$572.06<br>\$572.06<br>0,00 \$ | 08/03/2017 | 383<br>611<br>cat | Numéro ISN | 21.97<br>550.09<br>Numéro compte                |        |         | Λ        | ₹<br>Nontant net          |
| Debit To<br>Balance | otal:<br>: | \$572.06<br>\$572.06<br>0,00 \$ | 08/03/2017 | 383<br>611<br>cat | Numéro ISN | 21.97<br>550.09<br>Numéro compte<br>45745585566 |        |         | Ν        | ✓<br>Montant net<br>21,97 |

In these scenarios, the User must select the "**Previous Item**" button. With this action, the yellow highlight on the "**Balance**" field will be removed, and the User will now be able to "**Accept**" the transaction.